| Geografische aanduiding |                                          |
|-------------------------|------------------------------------------|
|                         |                                          |
| Locatie                 | la la la la la la la la la la la la la l |
| Specificatie plaats     |                                          |
| Straatnaam              | >≣                                       |
| Nummer                  |                                          |

Detail van het invulformulier in de entiteit 'Beeldmateriaal'

Steeds meer Brabantse erfgoedinstellingen werken aan de vindbaarheid en zichtbaarheid van hun collecties. Collecties worden gedigitaliseerd, beschreven en gepubliceerd. Echter, publicatie van collectie-items en hun beschrijvingen betekent niet direct dat deze informatie ook goed gevonden wordt. Verschillende schrijfwijzen, gebruik van synoniemen en woorden met meerdere betekenissen kunnen ervoor zorgen dat informatie onvindbaar is of in een onjuiste context gepresenteerd wordt. *Termen* bieden hiervoor een oplossing en hier kun je direct in Memorix Maior mee aan de slag.

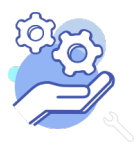

Brabant

Cloud

## Brabant Cloud

## Aan de slag met GeoNames in Memorix Maior

### Inhoudsopgave

| Algemene uitleg                                                         | 3 - |
|-------------------------------------------------------------------------|-----|
| Doel en inhoud van de termenlijst                                       | 3 - |
| In welke entiteiten en velden in Memorix is de termenlijst beschikbaar? | 3 - |
| Stappenplan: GeoNames koppelen in Memorix Maior                         | 4 - |
| Paginatoelichting: Kies record                                          | 5 - |
| Zoeken                                                                  | 5 - |
| Totaal per pagina                                                       | 5 - |
| Filter opties                                                           | 5 - |
| Aantal pagina's                                                         | 6 - |
| Naam                                                                    | 6 - |
| Alternatieve namen (nl)                                                 | 6 - |
| Land                                                                    | 6 - |
| Specificatie plaats                                                     | 7 - |
| Specificatie omschrijving                                               | 7 - |
| Administratief niveau 1                                                 | 7 - |
| Administratief niveau 2                                                 | 7 - |
|                                                                         |     |

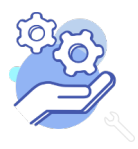

# Brabant Aan de slag met GeoNames Cloud in Memorix Maior

### Algemene uitleg

#### Doel en inhoud van de termenlijst

<u>GeoNames</u> is een wereldwijde termenlijst voor geografische termen, zoals plaatsnamen, wijken, landen, gemeenten, meren, vliegvelden en parken. Deze termenlijst wordt in Memorix Maior gebruikt om te duiden op welke locaties het cultureel erfgoed, zoals documenten, archivalia, foto's, boeken en objecten, betrekking hebben. In Memorix Maior is GeoNames consequent gekoppeld aan plaatsnaamvelden, en kan daarom alleen gekozen worden uit plaatsen.

Elke term heeft een classificatie, bijvoorbeeld 'bevolkte plaats' om definiëren wat voor een soort term het is. Daarnaast is elke term voorzien van identificerende informatie zoals coördinaten, een voorkeursnaam in de lokale taal, eventueel alternatieve (historische) benamingen en administratieve niveaus. Bij administratieve niveaus wordt aangeven in welke gemeente, provincie en land de plaats zich bevindt. Zo is de term 's-Hertogenbosch een plaats in 'Noord-Brabant' in 'Nederland' met als alternatieve benamingen 'Den Bosch' en 'Oeteldonk'.

| Entiteit          | Veldnaam                 |
|-------------------|--------------------------|
| Beeldmateriaal    | Locatie                  |
| Audio             | Locatie                  |
| Video             | Locatie                  |
| Objecten          | Plaats van vervaardiging |
| Bibliotheek       | Plaats van uitgave       |
| Documenten        | Locatie                  |
| Bidprentjes       | Geboorteplaats           |
|                   | Overlijdensplaats        |
| Personen en       | Geboorteplaats           |
| Instellingen      | Overlijdensplaats        |
| Tentoonstellingen | Plaats                   |

#### In welke entiteiten en velden in Memorix is de termenlijst beschikbaar?

In Memorix Maior zijn in negen entiteiten velden te vinden die aan GeoNames gekoppeld zijn.

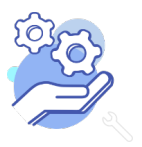

### Stappenplan: GeoNames koppelen in Memorix Maior

| 12 |
|----|
|    |

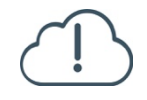

12

١≣١

**Brabant** 

Cloud

**Let op!** Er kunnen meerdere plaatsnamen voorkomen met dezelfde naam. Kijk goed naar de gemeente en het land om de juiste plaats te kiezen.

- 1. Vul hier de meest specifieke term uit Geonames in die de plaats aanduidt waar het object vervaardigd is.
- 2. Klik op de knop met de Engelse sleutel. Je krijgt verschillende opties.
- Kies voor de lijst met plaatsnamen uit Geonames door op de knop Kies waarde te klikken.
  - 4. Vul de plaatsnaam die je zoekt in, in het zoekveld en kies de juiste waarde uit.
  - 5. Krijg je teveel opties? Zoek dan op de naam van de gemeente of gebruik de Filter opties.
  - 6. Wil je meer weten over de term, zoek de plaatsnaam dan op in Geonames.

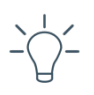

**TIP!** Wil je stap voor stap weten hoe je in een entiteit de velden gebruikt? Lees dan <u>hier de helpteksten</u> van de entiteiten waarin per veld wordt uitgelegd hoe je deze invult.

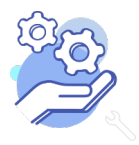

### Paginatoelichting: Kies record

|         |                   | constants - retainingui - Ender - Objectar | objecter v     |                                               | H                                                                                     | Inschakelen Memorix Expr  | ess 🔵 u 🦳 werkinstructies 🖽 🛛 Help |
|---------|-------------------|--------------------------------------------|----------------|-----------------------------------------------|---------------------------------------------------------------------------------------|---------------------------|------------------------------------|
| Kies    | records           |                                            |                |                                               |                                                                                       |                           | 6                                  |
| Ries    | record.           |                                            |                |                                               |                                                                                       |                           | Eilter online                      |
| 'S-He   | ertogenbosch      | Zoeken F Al                                | leen zoeken in | zichtbare kolommen                            |                                                                                       |                           |                                    |
| 32 tota | aal 10 per pagina |                                            |                |                                               |                                                                                       |                           | pagina 1 van 4 🕨 🕅                 |
|         |                   |                                            |                |                                               |                                                                                       |                           | 52                                 |
|         | Naam ¢            | Alternative namen (nl) \$                  | Land \$        | Specificatie Plaats \$                        | Specificatie Omschrijving 🗘                                                           | Administratief niveau 1 ¢ | Administratief niveau 2 \$         |
| Kies    | 's-Hertogenbosch  | Den Bosch, 's-Hertogenbosch, Oeteldonk     | Nederland      | seat of a first-order administrative division | seat of a first-order administrative division (PPLC takes precedence over PPLA)       | Noord-Brabant             | 's-Hertogenbosch                   |
| Kies    | Vinkel            |                                            | Nederland      | populated place                               | a city, town, village, or other aggiomeration of buildings where people live and work | Noord-Brabant             | 's-Hertogenbosch                   |
| Kies    | Varkenshoek       |                                            | Nederland      | populated place                               | a city, town, village, or other aggiomeration of buildings where people live and work | Noord-Brabant             | 's-Hertogenbosch                   |
| Kies    | Sprokkelbosch     |                                            | Nederland      | populated place                               | a city, town, village, or other aggiomeration of buildings where people live and work | Noord-Brabant             | 's-Hertogenbosch                   |
| Kies    | Schotsheuvel      |                                            | Nederland      | populated place                               | a city, town, village, or other agglomeration of buildings where people live and work | Noord-Brabant             | 's-Hertogenbosch                   |
| Kies    | Rosmalen          |                                            | Nederland      | populated place                               | a city, town, village, or other agglomeration of buildings where people live and work | Noord-Brabant             | 's-Hertogenbosch                   |
| Kies    | Orthen            |                                            | Nederland      | section of populated place                    |                                                                                       | Noord-Brabant             | 's-Hertogenbosch                   |
| Kies    | Nuland            |                                            | Nederland      | populated place                               | a city, town, village, or other agglomeration of buildings where people live and work | Noord-Brabant             | 's-Hertogenbosch                   |
| Kies    | Molenhoek         |                                            | Nederland      | populated place                               | a city, town, village, or other agglomeration of buildings where people live and work | Noord-Brabant             | 's-Hertogenbosch                   |
| Kies    | Meerwijk          |                                            | Nederland      | populated place                               | a city, town, village, or other agglomeration of buildings where people live and work | Noord-Brabant             | 's-Hertogenbosch                   |
| 32 tota | aal 10 per pagina |                                            |                |                                               |                                                                                       |                           | pagina 1 van 4 🕨 🕅                 |
|         |                   |                                            |                |                                               |                                                                                       |                           |                                    |
|         |                   |                                            |                |                                               |                                                                                       |                           |                                    |

#### Zoeken

**Brabant** 

Cloud

| 's-Hertogenbosch | Zoeken |
|------------------|--------|
|------------------|--------|

**Betekenis:** hier kun je jouw zoekopdracht invoeren. Nadat je op zoeken klikt, zie je de gevonden resultaten in de lijst staan.

#### Totaal per pagina

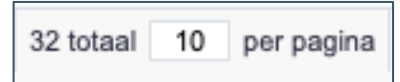

**Betekenis:** het aantal zoekresultaten dat je per pagina op je scherm ziet. Je kunt het aantal naar eigen wens aanpassen.

#### Filter opties

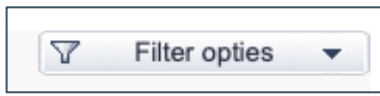

**Betekenis:** met de Filter opties is het mogelijk om de verschillende kolommen te doorzoeken. Wil je uitleg over hoe je de filter opties kunt instellen? Lees dan onze <u>helptekst Geavanceerd</u> <u>zoeken</u>.

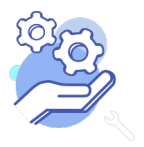

#### Aantal pagina's

**Brabant** 

Cloud

| pagina | 1 | van 4 | × | M |
|--------|---|-------|---|---|
|--------|---|-------|---|---|

**Betekenis:** hier kun je zien hoeveel pagina's met zoekresultaten er zijn. Ook zie je op welke pagina je je bevindt en kun je met de pijltjes bladeren door de pagina's.

| Naam ≑           |  |
|------------------|--|
| Varkenshoek      |  |
| Vinkel           |  |
| 's-Hertogenbosch |  |
| De Kruiskamp     |  |

**Betekenis:** Veel termen hebben synoniemen en alternatieve spellingwijzen. Bij Naam staat genoteerd welke benaming de voorkeur heeft voor deze geografische term. Dit is de term die getoond wordt bij het object, maar is niet de enige term waaronder het object vindbaar is.

#### Alternatieve namen (nl)

| Alternative namen (nl) ≑               |  |
|----------------------------------------|--|
|                                        |  |
|                                        |  |
| Den Bosch, 's-Hertogenbosch, Oeteldonk |  |
|                                        |  |

**Betekenis:** Dit zijn synoniemen, alternatieve benamingen of alternatieve spellingswijzen in het Nederlands waaronder je de term ook kunt vinden.

Land

| Land ≑    |
|-----------|
| Nederland |

Betekenis: Dit is het land waar de geografische term zich bevindt.

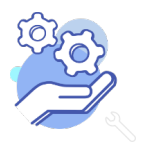

## Brabant Aan d Cloud

### Aan de slag met GeoNames in Memorix Maior

#### Specificatie plaats

| Specificatie Plaats 🗢                         |
|-----------------------------------------------|
| populated place                               |
| populated place                               |
| seat of a first-order administrative division |
| section of populated place                    |

**Betekenis:** Dit is de classificatie, oftewel de definitie van de term. Plaatsnamen, zoals Vinkel, worden gedefinieerd als "populated place" oftewel een bevolkte plaats. Wijken, zoals De Kruiskamp, krijgen de definitie "section of populated place", een gedeelte van een bevolkte plaats. En 's-Hertogenbosch heeft de definitie "seat of first-order administrative division", omdat het de provinciehoofdstad is.

#### Specificatie omschrijving

```
Specificatie Omschrijving ≑
```

```
a city, town, village, or other agglomeration of buildings where people live and work
```

Betekenis: deze omschrijving geeft een extra toelichting op de specificatie plaats.

#### Administratief niveau 1

| Administratief niveau 1 ≑ |  |
|---------------------------|--|
| Noord-Brabant             |  |

Betekenis: Dit is de provincie waarin de term ligt.

#### Administratief niveau 2

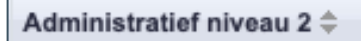

's-Hertogenbosch

Betekenis: Dit is de gemeente waarin de term ligt.

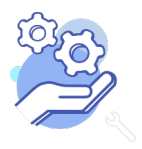